## How to Upload to Edmodo

- 1. Go to <u>www.edmodo.com</u> and login using your username and password that you created
- 2. Select your science period from your list of classes on the left

On the main screen, you will see an assignment posted like this

| D. Destr            |       |                                                                                                    |                                       |   |  |
|---------------------|-------|----------------------------------------------------------------------------------------------------|---------------------------------------|---|--|
| Posts               |       | Group Posts                                                                                                    | Filter posts by ~                     | í |  |
| ි Folders           | >     | Mrs. Deasy to Period 4                                                                                                    | 0                                     |   |  |
| မှိ Members 23 join | ied > | Week 1/2 Quiziet                                                                                                    | · · · · · · · · · · · · · · · · · · · |   |  |
| Other Groups        | ÷     | Turn In Die Sep 4, 2014                                                                                                    |                                       |   |  |
| Period 3            |       | Up not your saved quizlet quiz of 80% or higher to this. REMEMBER: click the 'file' button (NOT<br>the backpack) then find the file in your documents and click attach. I can NOT read google docs, |                                       |   |  |
| Period 5            |       | s it should be a pdf, png, doc or docx format                                                                                                    | for me to see it.                     |   |  |
| Show All            | >     | Come see me if you need help or have question                                                                                                    | ons.                                  |   |  |
|                     |       | Q Reply                                                                                                    | Aug 27, 2014                          |   |  |
|                     |       |                                                                                                    |                                       |   |  |

3. Click the "Turn in" button

|    |                                                                         | ☆ -∿ 🗄                              | Search posts, groups, users, apps and more                                                                                                    |
|----|-------------------------------------------------------------------------|-------------------------------------|----------------------------------------------------------------------------------------------------|
|    |                                                                         | Week 1/2 Quizlet<br>Due Sep 4, 2014 | Week 1/2 Quizlet                                                                                                    |
|    |                                                                         | Not turned in                       | Upload your saved quizlet quiz of 80% or higher to this. REMEMBER: click the "file" button (NOT the backpack) then find the file in your documents and click attach. I can NOT read google docs, so it should be a pdf, png, doc or docx format for me to see it. |
| 4. | Type a short message                                                    |                                     | Test Student<br>Not turned in                                                                                                    |
| 5. | Pick a face                                                             |                                     | Type your responses here                                                                                                    |
| 6. | Click the FILE button<br>Locate your file from<br>wherever you saved it |                                     | What did you think of this surjectment?                                                                                                    |
| 7. | Click "Turn in Assignment                                               |                                     | Comments                                                                                                    |
|    |                                                                         | I can only "see" p<br>of your doc   | odf, doc, docx and png files (look at the last few letters at the end cument). I CAN NOT read Google docs or htm or html files.                                                                                                    |